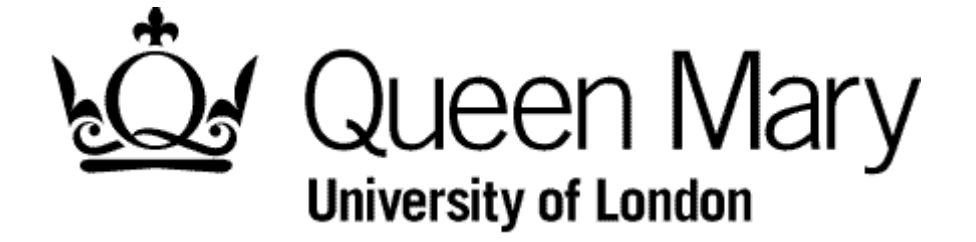

**Employee Withdraws a Timesheet** 

MyHR Timesheets

**User Guides** 

### Introduction

You 'Withdraw' a timesheet if you realise you have made a mistake. You can then correct and resubmit it.

## Step 1 - Select Timesheets

You are presented with the Employee Bins view

| Open         |                                                             |          |      |                                         |            |    |             |     |
|--------------|-------------------------------------------------------------|----------|------|-----------------------------------------|------------|----|-------------|-----|
| Created Date | 1                                                           | Employee | Туре | Description                             | From       | То | Action      | 13  |
| 09/04/2015   | D/ 2                                                        | 00       | 0    | Timesheet Basic Hours - All Days        | 24/03/2015 |    | Add         | IĽ. |
| 27/03/2015   | D/                                                          | 21       | 2    | AHA Grade 2 - 1.2 Mon to Fri            | 24/03/2015 |    | Add         | ١.  |
| 27/03/2015   | D/ 52                                                       | 21       | 0    | AHA Grade 2 - 1.0 All Days              | 24/03/2015 |    | Add         | 153 |
| 1            |                                                             |          |      |                                         |            |    |             | 1   |
|              |                                                             |          |      |                                         |            |    |             | il. |
|              |                                                             |          |      |                                         |            |    |             | :12 |
| Submitted    |                                                             |          |      |                                         |            |    | -           | 1   |
| Created Date |                                                             | Employee | Туре | Description                             | From       | То | Action      | 1.3 |
| 09/04/2015   | D 52                                                        | 51       | 2    | AHA Grade 5 - 1.2 Mon to Fri            | 24/03/2015 |    | Add         | iP' |
| 09/04/2015   | D' 52                                                       | 61       | 2    | AHA Grade 6 - 1.2 Mon to Fri            | 10/03/2015 |    | Add         | 1   |
| 08/04/2015   | DI PZ                                                       | 51       | 0    | AHA Grade 5 - 1.0 All Days              | 23/03/2015 |    | Delete      | 1.1 |
| 07/04/2015   |                                                             | 51       | 0    | AHA Grade 5 - 1.0 All Days              | 23/03/2015 |    | Delete      | IP' |
| 01/04/2015   | Alauto Li 22 Dil Ana Grade 5 - 1.0 All Days 23/03/2015 Edit |          |      |                                         | Lun        | 1  |             |     |
|              |                                                             |          |      |                                         |            | 15 |             |     |
| Authorised   |                                                             |          |      |                                         |            |    | -           | ir. |
| Created Date |                                                             | Employee | Туре | Description                             | From       | To | Action      |     |
| 08/04/2015   | Q 2                                                         | 210      |      | AHA Grade 2 - 1.0 All Days              | 30/03/2015 | (  | Delete      | 113 |
| 08/04/2015   | <b>1 1 2</b>                                                | 510      |      | AHA Grade 5 - 1.0 All Days              | 23/03/2015 | E  | dit         |     |
| 07/04/2015   |                                                             | 110      |      | AHA Grade 1 - 1.0 All Days              | 24/03/2015 |    | Delete      | а.  |
| 01/04/2015   | y 12                                                        | 210      |      | And Grade 2 - 1.0 All Days              | 34/03/2015 |    | add<br>Idlt | 153 |
| 31/03/2015   |                                                             | 510      |      | AHA Grade 5 - 1.0 All Dave              | 23/03/2015 |    | dit v       |     |
| 5110312015   |                                                             | 51       |      |                                         | 23032013   |    | un          | 4.  |
| Withdrawn    |                                                             |          |      |                                         |            |    | -           | 161 |
| Created Date |                                                             | Employee | Туре | Description                             | From       | То | Action      | 1   |
| 07/04/2015   | D 2                                                         | 51       | 0    | AHA Grade 5 - 1.0 All Days              | 23/03/2015 |    | Edit        | 1.1 |
| 18/03/2015   | D 2                                                         | 31       | 4    | AHA Grade 3 - 1.4 Public / College days | 27/02/2015 |    | Add         | P   |
|              |                                                             |          |      |                                         |            |    |             |     |

NB To understand 'Bins' view see 'Understanding Bins View'

#### Step 2 - Select the Timesheet from the Submitted Bin

| Created Date | Employee | Туре      | Description              | From       | То | Action |
|--------------|----------|-----------|--------------------------|------------|----|--------|
| 09/04/2015   | DA j2    | 512 AHA ( | Grade 5 - 1.2 Mon to Fri | 24/03/2015 |    | Add    |

#### Step 3 - Select 'Withdraw'

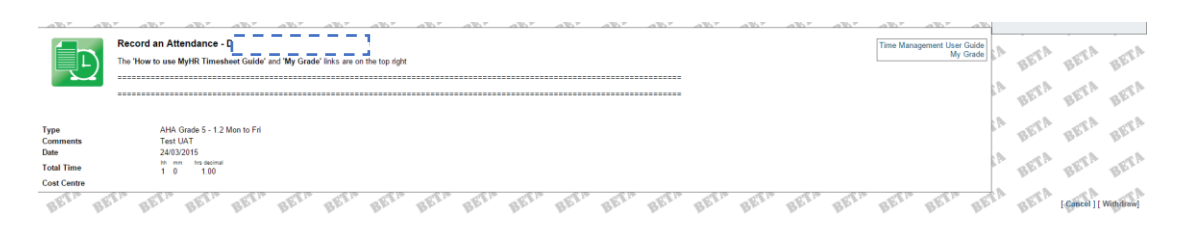

# Step 4 - Review the Withdrawn bin

| Withdrawn    |     |          |      |                                         |            |    |        |
|--------------|-----|----------|------|-----------------------------------------|------------|----|--------|
| Created Date |     | Employee | Туре | Description                             | From       | То | Action |
| 09/04/2015   | G P | 512      |      | AHA Grade 5 - 1.2 Mon to Fri            | 24/03/2015 |    | Add    |
| 07/04/2015   | C 2 | 510      |      | AHA Grade 5 - 1.0 All Days              | 23/03/2015 |    | Edit   |
| 18/03/2015   | dk  | 314      |      | AHA Grade 3 - 1.4 Public / College days | 27/02/2015 |    | Add    |

Notice that the timesheet now appear if the Withdrawn bin.

To correct and resubmit if follow the instructions 'Employee Resubmits a Withdrawn Timesheet'.

```
EMPLOYEE WITHDRAWS A TIMESHEET v1 1
```